## ้ คู่มือการเข้าใช้งานและเลือกสมัครเข้าแข่งขัน >> <u>สำหรับรายบุคคล</u>

- 1. เข้า <u>Website : Surawiwats.sut.ac.th</u>
- 2. คลิกที่เมนู แถบทางซ้ายมือ >> ลงชื่อเข้าใช้
- 3. กรอกอีเมลผู้สมัคร ตัวอย่าง <u>Sorachat@gmail.com</u> >> ตามด้วย เลขบัตรประจำตัวประชาชน

|         |                          | ลงชื่อเข้าใช้ / LOGIN                                                    |  |
|---------|--------------------------|--------------------------------------------------------------------------|--|
| 8       | อีเมล :                  | email@example.com                                                        |  |
| <b></b> | เลขบัตรประจำตัวประชาชน : | idcard                                                                   |  |
|         |                          | ลงชื่อเข้าใช้ / Login<br>ลงชื่อเข้าใช้ (สำหรับโรงเรียน) / Login (School) |  |

4. กดลงชื่อเข้าใช้งานสำเร็จ ดังปรากฏในภาพ

|                          | รุ่มหาวิทยาลัย<br>เกคโนโลยีสุรมารี ไรงเรียน<br>สุรวิวิ |                    | AEC-Test                                              |
|--------------------------|--------------------------------------------------------|--------------------|-------------------------------------------------------|
|                          | SUR                                                    | AWIWAT SCHOOL      |                                                       |
|                          |                                                        |                    |                                                       |
|                          |                                                        |                    |                                                       |
| 8                        | $\bigotimes$                                           |                    | $\bigcirc$                                            |
| ประวัติส่วนตัว           | รอบการสอบ                                              | การสมัคร           | การชำระเงิน                                           |
|                          |                                                        |                    |                                                       |
|                          |                                                        |                    |                                                       |
|                          |                                                        |                    |                                                       |
|                          |                                                        |                    |                                                       |
| เลขบตรประจาตวประชาชน :   | XXXXXXXXX                                              |                    |                                                       |
| ชื่อ :                   | <u>เด็กชาย สุรบุตร สุรวิวัฒน</u> ์                     | Name :             | Mastersurabutr Surawiwats                             |
| เบอร์โทรศัพท์ :          | 044225242                                              | อีเมล์ :           | surabutr@g.sut.ac.th                                  |
| ระดับชั้น :              | <u>มัธยมศึกษาปีที่ 1</u>                               | โรงเรียน :         | <u>โรงเรียนสุรวิวัฒน์ มหาวิทยาลัยเทคโนโลยีสุรนารี</u> |
| เบอร์โทรศัพท์ผู้ปกครอง : | 044225242                                              |                    |                                                       |
|                          |                                                        | แก้ไขข้อมูล / EDIT |                                                       |

<u>หมายเหตุ : กรณีแก้ไขข้อมูลผู้สมัคร สามารถดำเนินการโดยคลิก >> Icon แก้ไขข้อมูล</u>

5. <u>คลิก Icon >> รอบการสอบ >> คลิก Icon สมัคร</u>

|                          |                                                           | <b>มหาวิทยาลัย</b><br>เกลโนโลยีสุรมารี สระวิวัต<br>รับเวลา | WIWAT SCHOO                                               | AEC-Test                                                      |                                            |                           |
|--------------------------|-----------------------------------------------------------|------------------------------------------------------------|-----------------------------------------------------------|---------------------------------------------------------------|--------------------------------------------|---------------------------|
|                          |                                                           | 5010                                                       |                                                           |                                                               |                                            |                           |
| Å                        |                                                           | 8                                                          | B                                                         |                                                               |                                            |                           |
| ระวัติส่วนตัว            |                                                           | รอมการสอบ                                                  | การสมัคร                                                  |                                                               | การชำระเงิ                                 | ะเงิน                     |
| ระวตสวน                  |                                                           | Somscio                                                    |                                                           |                                                               |                                            |                           |
| ปิดรับสมัค               | รรับที่: <u>31 พฤษภา</u>                                  | รอบที่ 1 ประจำปีก<br><sub>คม 2567</sub>                    | ารศึกษา 2567 (<br><sub>ถึงวันที่ :</sub>                  | สมัคร / APPLY<br><u>15 กันย</u> า                             | IBU 2567                                   |                           |
| ปิดรับสมัศ<br>ลำดับ      | รวันที่ : <u>31 พฤษภา</u><br>ประเภทการสมัคร               | รอบที่ 1 ประจำปีก<br>ค <u>ม 2567</u><br>เริ่มต้น           | ารศึกษา 2567 (<br>ถึงวันที่:<br>สับสุด                    | สมัคร / APPLY<br><u>15 กันยา</u><br>1 วิชา (บาก)              | <u>เยน 2567</u><br>2 วิชา (บาก)            | 3 วิชา (บาท               |
| ปิดรับสมัศ<br>ลำดับ<br>1 | รวันที่ : <u>31 พฤษภา</u><br>ประเภทการสมัคร<br>Early.bird | รอบที่ 1 ประจำปีก<br>คม 2567<br>เริ่มต้น<br>31พฤษภาคม 2562 | ารศึกษา 2567 (<br>ถึงวันที่ :<br>สันสุด<br>31กรกฎาคม 2567 | สมัคร / APPLY<br><u>15 กันยา</u><br>1.5ชา (บาท)<br><u>300</u> | <mark>еш 2567</mark><br>2 Эвл (unn)<br>500 | 3 วิชา (บาท<br><u>700</u> |

6. คลิกสมัครเลือกการแข่งขันตามที่สนใจ อาทิ 1 รายการ / 2 รายการ / 3 รายการ

| 8              | $\mathfrak{S}$ |          |             |
|----------------|----------------|----------|-------------|
| ประวัติส่วนตัว | รอบการสอบ      | การสมัคร | การชำระเงิน |
|                |                |          |             |
|                |                |          |             |

## รอบที่ 1 ประจำปีการศึกษา 2567

| a     | มัคร 1 วิชา                      | สมัคร 2 วิชา        | สมัคร 3 วิชา                |       |
|-------|----------------------------------|---------------------|-----------------------------|-------|
|       | 300                              | 500                 | 700                         |       |
| ลำดับ | ประเภทการสมัคร                   | 5                   | เวลาสอบ                     | สมัคร |
| 1     | สอบแข่งขันแก้ปัณหาคณิตศาสตร      | <u>Ś (Tri–Math)</u> | <u>08:30 – 10:30 u.</u>     |       |
| 2     | ทดสอบความถนัดทางวิทยาศาส         | <u>αś (T-SA)</u>    | <u>11:00 – 12:30 u.</u>     |       |
| 3     | <u>ทดสอบความรู้ทางภาษาอังกฤษ</u> | (AEC-Test)          | 13:30 - 15:00 u.            |       |
|       |                                  |                     | จำนวนการสมัครทั้งหมด (วิชา) | 1     |

7. คลิกสมัคร / อัปเดตข้อมูล

<u>หมายเหตุ : กรณีแก้ไขข้อมูลผู้สมัคร สามารถดำเนินการโดยคลิก >> Icon แก้ไขข้อมูล</u>

8. ขั้นตอนการชำระเงินและแนบเอกสาร >>> ไปที่ Icon การชำระเงิน

| 8                      | $\bigotimes$                            |                            | <b>B</b>         |           | $\bigcirc$             |   |
|------------------------|-----------------------------------------|----------------------------|------------------|-----------|------------------------|---|
| ระวัติส่วนตัว          | รอบการสอบ                               |                            | การสมัคร         |           | การชำระเงิน            |   |
|                        |                                         |                            |                  |           |                        |   |
| สถานะการสมัคร          |                                         |                            |                  |           |                        |   |
| ลำดับ                  | סכ                                      |                            |                  | เวลาสอบ   |                        |   |
| 1                      | สอบแข่งขันแก้ปัญหาคณิตศาสตร์ (Tri-Math) |                            |                  |           | <u>08:30 - 10:30 u</u> |   |
|                        |                                         |                            | จำนวนเงินทั้งสื่ | เ้น (บาท) | 300                    |   |
|                        |                                         | ไม่พบข้อมูล                | หการซำระเงิน !   |           |                        |   |
| ลำดับ                  | จำนวนเงิน                               | จำนวนเงิน วันที่ชำระเงิน เ |                  | На        | ลักฐานการชำระเงิน      |   |
| ชื่อ – นามสกุลผู้โอน : | ชื่อ - นามสกุลผู้โอน                    |                            | จำนวนเงิน :      | จำนวนเงิน |                        | _ |
| งันเวลา ที่โอน :       | mm/dd/yyyy:                             |                            | ธนาคาร :         | ธนาคาร    |                        |   |
| ธนาคาร :               | Choose File No file chosen              |                            | 4                |           |                        |   |
|                        |                                         |                            |                  |           |                        |   |

- 9. โปรดตรวจสอบสถานะการสมัครว่าถูกต้อง 1 วิชา / 2 วิชา / 3 วิชา
- 10. โอนเงินไปยัง ธนาคาร SCB : 707-291100-1 ชื่อบัญชีโครงการกิจกรรมพิเศษ

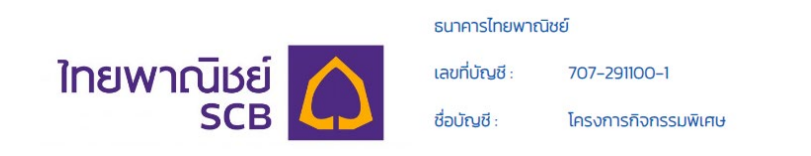

- 11. กรอกชื่อ นามสกุลผู้โอน >> จำนวนเงิน >> วันเวลาที่โอน >> ธนาคารที่โอน
- 12. แนบภาพการโอนเงิน >> ขนาดไม่เกิน 10 MB
- 13. กดส่งข้อมูลหากสำเร็จจะปรากฏดังภาพ

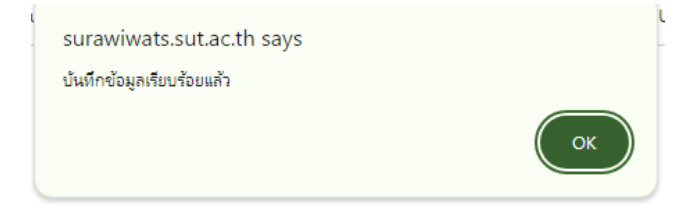